# n n

# %H]GUiW\$/76Yê PRGHP

# VURXWHHPU

# ,QVWDODþQtStU

# .0 15

11

9

KOZUMI

11

#### ÒYRG

.0 15 SRGSRUXLMPHtFNUHH£0 L20EH-MDKXMH Vt" UR]KUDQt VH þW\PL HWKHUQH,00/WRM60FRQLHV QHER LQWUDQHWX NDQFHOIH SRX/MIKIMD SURVW HGQLFWYtP Y\&/LRUNRRNUR,15 KXO59FR80/Wp6QRK SLSR1061R1/2014 WXMH Y\VRNRU\FK,00 WFVFX0/02 HVS VWDKRYiQ1P DåRG19HEYS607i00 t0PE1DS&/ 7HQWSRUR06/XNXPRå XMH S tVWXS N ,0 SURVW HG:024\_1FWYY10PHÅLP/H\$1FK\$3QHE:R\$1 NOLH-021W NRPSDWLELOQT VH,((V[SHFLILND E JSRGSRUXMH ]D1E3H]S3H\$1501Q8\$

# 2EVDK EDOHQt

```
● [.0 15
```

```
• [H[WHAUSQOLWWHU
```

```
• [QDSiMDHGFDp59W
```

```
• [WHOHIRQO5t-ND5Ep1600ND SPHV
```

```
● [Vt"RYÊ N5D-EHQ6ONDSHV P
```

```
    [XåLYDWHOVNi S tUXÞND
    [XåLYDWHOVNi S tUXÞND
    ]
```

```
INDUWD JDUDQFH NYDOLW\
```

```
• [FHUWLILNIW NYDOLW\
```

# %H]SHÞQRVWQt XSR]RUQ (

\$E\VWH S HGHÃOL UL]LNX SRÃNR]HQt WF HOHNWULFNêP SURXGHP QHER RKQ P QiVOHGXMtFtFK LQVWUXNFt

- 3RG2DWHtWNX RY WH SRåDGDYN\QD QE
- 9 QXMWH SR]RUQRVW ]DWtåHQt ]iVXYI 3 HWtåHQp ]iVXYN\ QHER SRãNR]HQp PRKRX ]S\$VRELW ~UD] HOHNWULFNêF

""" " " " " Qdt<sup>a</sup> | gm"3" gnp{"rcpgn"

# ýHOQt SDQHO

# /(' GLRG\ D UR]KUDQt

- 1 HS LSRMXMWH WRSWARDEDPL]HQHEDR HOHNWURQLFNpPX SWWRWPDXRDQHGRSWRWI LQVWUXNFH RG SURGHMFH VHUYL JiVWXSFH SRVN\WRIWDXWB&06HEQQ2WSHLDSOR PRKOR ]S\$VRELW ]NUDW QHER SRåiU
   1 HXPLV"XMWH ]D t]HQT QD QHURYQp C
- & KUD WH S tVWURM S HG S tPêP VOX
   1 HXPLV"XMWHP]tDVW]HHDCKVKVNXN V VOKRNRV RGVW LNXMtF≢DEYURDGRWAH YQLNQXWt Y WUDFtFK RWYRU\$]D t]HQt
- YROQPKR PtVWD QD3RRCGOO'RWUKDOMpiQRRW` ]Dt]HQt MVRX XUÞHQ\ N Y WUiQt VSUiYOQiNIFXH S t7VWWURRPMWHYRU\QHVPt E ● 1HXPLV"XMWH ]Dt]HQt GR PDOêFK X]I MH Q NWUDRNSpLGORVHQYHVEVRNYWWXRMMMpHSORW
- 1 DSNMIFT NDEHO\ SUDYLGHOSQRNXNORQ QDOH]QHWH MDNpNROLY SRãNR]HQT ● \$E\VH]D T]HQT QHS HK iOR PXVT NRO YROQpKR PTVWD QD3RRGGOYRWXKJOYpiQRW DD THUOT MYDRY XHIDON NA XWHIOT

%H]GUi\$VKR/Yê PRGHVPURXWHUHP

#### 1 i V O H G X M t F t W D E X O N D/ (S RGSLIRVGX\MQHD N]RDQtV]M

| /('       | % D l                                   | 6 W D                     | 3 R S                                          |           |
|-----------|-----------------------------------------|---------------------------|------------------------------------------------|-----------|
|           |                                         | 9\SQX                     | WIBDSIMHQt MH Y\SQXW                           | R         |
|           | = H O H (<br>J                          | Qi<br>=DSQ                | 1 D S I M H OLD SMOLHOW BELO D OF LL<br>X W.R. | ] D       |
| 3 R Z H l |                                         |                           | SURE KOD VSUIYQ                                |           |
|           | ýHUYI                                   |                           | X¥/UR tjhqt vh lqlfldo                         | L J X M F |
|           | -                                       | % ULN                     |                                                | мн<br>h:  |
| 6 W D W   | X≟∕HOH                                  |                           | WINGUISLSRMI, SUD AIGU                         | Ы         |
|           |                                         |                           |                                                | P         |
|           |                                         | 31007                     | (\$1 URIKUDO+P MVR                             | X Q L     |
| /\$1      | = H O H                                 | 0 N O L N                 |                                                |           |
|           |                                         |                           | , 3, LSRMHQ \$1 NUR KUD                        | Qt MI     |
|           |                                         | = DSQ                     | QRUPIOQt                                       |           |
| : / \$ 1  | = H O H                                 | Q 9 \ S Q X               | WIRHQTSLSRM\$HIQTGR                            | ]         |
|           | = H O H                                 | % O L N<br>Q i<br>= D S Q | ;:/\$1 UR]KUDQtP MVHRQ2                        | озно      |
| ·/\$1     |                                         |                           | GDWD                                           |           |
| ./ψι      |                                         |                           | 3 LSRMHQ <i>t</i> \$1NUR]KUD                   | Qt MI     |
|           |                                         |                           | QRUPIOQt                                       |           |
|           |                                         | 9\SQX                     | WORYRGQt WHVW VHOKE                            | 0         |
| '6/       | = H O H                                 | Q I O L N                 | i = D t]HQt VH GHWHNXI                         | ИН        |
|           |                                         | = D S Q                   | KWR I LOF ML S I SUDVI                         | Qt MH     |
|           |                                         |                           |                                                |           |
|           |                                         | 9150X                     |                                                | ОН        |
|           | =HOH<br>JQHW                            | Qĩ Qấ                     | ODSIMHOSOMAHW R                                |           |
| , Q W H   |                                         | = D S Q                   | XV8RH S LSRMHQD                                |           |
|           | , , , , , , , , , , , , , , , , , , , , |                           | , = D, t]HQt VH SRNXV                          | LOR       |
|           | ýHUYI                                   | HQDSQ                     | S LSRMHQt YãDN VHO                             | KDOR      |

%H]GUi\$V&R/Yê PRGHVPURXWHUHP

## = D G QD QSH O

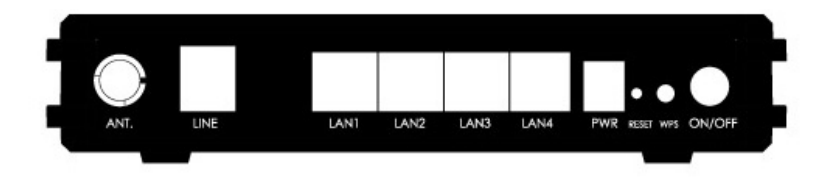

2EUi]HN –SDDQQ0HtO

1iVOHGXMtFt WDEXOND SRSLVXMH UR]KU

| 5R]KU \Dþt\   | 3 R S                              |            |
|---------------|------------------------------------|------------|
| 16/           | 5R]KUDSQtSURSLSRMHQtW              | нон        |
| 07            | GRGDQpKR WHOHIRQQtKR ND            | EHO        |
| / © 1         | 5R]KUBIQT SUR SLSRWUKHBNBWO2pH     | RKVRH      |
| /φι           | UR]KUDQtSRþtWl1D′þRHYí6QPHjEDRtjN⊢ | QtP        |
| 3 R Z H 13/:5 | =Gt ND SUR S LSRMHQt NDEH          | οх         |
|               | 5HVHGMR WRYiUQtKR 3QUDRVMRDEYC     | ,<br>HRQ∕t |
|               | WRYIUQtKR QDVWDYHQt P M            | WН         |
| 5 4 7 4 7     | ]DVX WH UR]PRWDQRX NDQF            | HOi        |
| 511 V 11 VV   | UHVHWRYDFtKR RWYRUX Då             | QD         |
|               | YWpWR SROR]H FYHQNIKFQiGGCD Q      | iVOH       |
|               | Y\QGHMWH                           |            |
| . 2.6         | :L)L 3URWMH6GF6HDWXXWSRPDWLFN      | p V        |
| . 30          | :L)L VSRMHQt                       |            |
| 0             | 70DþtWNR ]DSQXWt Y\SQXWt           |            |

# 9 O D V W Q R V W L

= D t]HQt SRGSRUXMH QiVOHGXMtFt IXQN ● 5HåLP\S LSUR\$MJGEQPP NOLQNiP

```
3 tVWXS GRH [WHU3C38t3 Rt (W SRPRFt

    3 tVWXS GR LQWH030231RVD13106318587 PRFt

● 5 HåLP þDVRY RESHLIBIQQDHKQEN\
● 5 H å L=PHULRQ V W D O O D W L R=Q3 3%3 3 E U L G J H
              5 D0(5
• 3 t V W X S %
  9 tFHQ iVR3E90& pDå RVPS LbHPå MH3GQ RW
•
  PRKRX EêW Y]iMHPQ L]RORYiQ\
  -HGQR18V9O8M/YpFHQiVREQêPLSLSRMHQt
•
  9tFHQiVR3B98Q\bYtFHQiVREQêPL S LSRMH(
•
  9 i ] i Q S R U W 3 9 & D
•
  3 U R W R N R Ø D
                   3
•
• '+&3 VHUYHU
  1 $ 7 D 1 $ 3 7
•
• 6 W DNM JLL RETRY WW Q t
• $ N W X D OLLU, P Z B; UHHZ/H E7 ) 7 3Q H E) R 3
● 5 H V KG WR W R Y i U Q t K R Q D V W D Y H Q t
● '16 UHOD\
● 9LU@2★HUYHU
• '0 =
  YRX~URY RYi KHVODMDPpXQaDUYDWHOVNi
•
• : HRYP UR KUDQt SUR VSUIYX
• 7HO&HW

    = REUD]HQt VWDYX V\VWpPX

  333S LSR3M$H3102&+$3
•
  ,3 ILOW
•
  ,3 4 R 6
•
  9]GiOHQp t]HQt S tVWXSX
•
• 7HVW VWDYX MHGQRWOLYêFK OLQHN
  91 GIOHQI V SVUHIODO PITVB
•
  =iORKRYiQt D REQRYHQt ]H ]iORK\
•
  VRXERUX
● (WKUHQRHYW) UR|KUDQt SRGSRUXMH GH
  NDEHDOX$WRPDWLFNp NRUHNFH D NRUH
  83Q3
```

%H]GUi\$W6R/Yê PRGHWPURXWHUHP

# = D S R M **B Q G K** D U H

.URN 3URSRKM/WSHRUJDWt]HQRRKGHPRYêP SRU VSOLEW KOGROEDQêP WHOHIRQQtP 'NUDXEKHêPHF WHOHIRQQtP NDEHOHPLSWUWRKSKRXM WRHQSDKBHOW/ WHOHIRQSKRUWX VSOLWWHULDCKSHRJSCRDM/WHB2/PKK ]'6/]iVXYN\

6SOLPWWWHULSRUW\

- /LQ51 LSRMHQtGR]iNVRXQXHNKN-W6RU
- 0 R G H B L S R M H6Q tS G X B VMD t] H Q t
- 3KRQSHLSRMHQtWHOHIRQX

.URN3URSR\$M1VSHRUWRXWHUX VH Vt"RYRX ND Vt"RYêP NDEHOHP 0', 0',; 5-

3R]QiPND

9S tSDG SURSRMHQt VH VZLWFKHP QHER K NDEHO\

.URN=DSRMWH QDSiMHFt DGDSWpU GR HO MHKR GUXKê NRQHF GRtQHDO35tiMHFt ]Gt N\

=DSRMH20E1Ui]HN XNJDDS;7RM1HHQtU3R&XWH5X400X.W DWHOHSIRRNQXXGQHQVfS1S1HHPGWXHPUtVWQêWH =DSRMHQtMHGRSRUXpHQRXYDULDQW :LUHOHVV \$'6/ ORGHP 5RXWHU

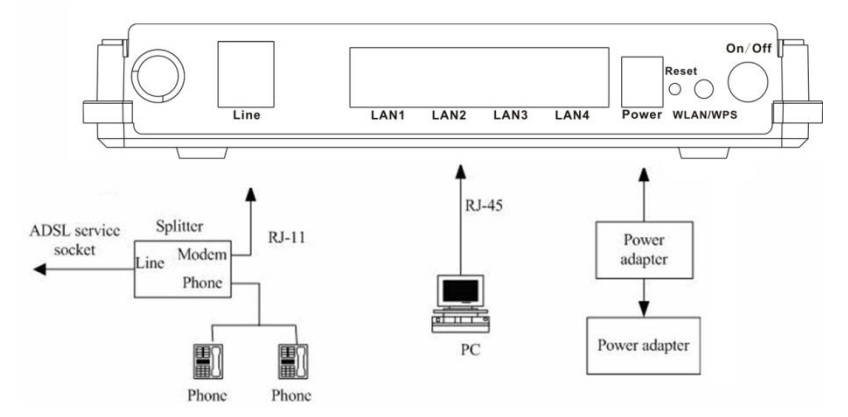

2 EUi]HN 6 FKpPD EJEN \$ RDMS+RCMIHQpKR WHOHIRQX \$

= DSRMH20E1Ui]HMAND]}/DMSHRMHQtU3R&XW/HSX400/LW DWHO1SIRRNQXXGMVHSSOLHMPGWXHPUVWQêWHOHIR - DNMHXNi]i0(28:OODMWAHHVSHULSRMHQEOt]NR]D

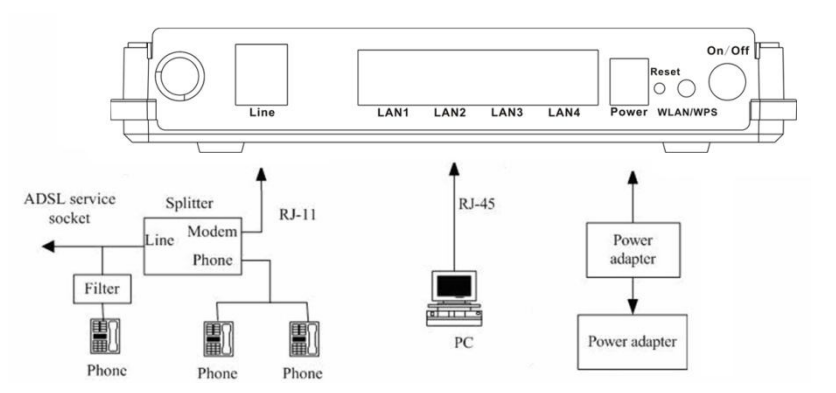

2 EUi]HN 6 FKpPD VIDIS] RDNS ROUTHQ êP WHOHIRQHP S

3R]QiPND

"

3RNXG MH]SDRSXR&MLHWQRt GOH FØKKtpFEDBWWXQDLQVWD WHOHIRQQtP NDEHOX 11LHOS/NRUX å tYLHJNRWEHI]MHDNNR Q VSOLWWHU

=DSRMHQtWHOHIRQXSHG/HVGSKOiLQW/WSHLUSF PH]L]Dt]HQtPDVHUYVH-UOHKPiQQEHLEQRWINUQ SLRSMHQtQHER]SRPDOIFNQLXGSWOSHROWHHRQQE] MHãWVSSOHLGWOWHHJBHWPQQXWQSRWHEXMH QMQXWQSLSRLMALOGWBLHNGGRMSLROULWWUWRHLUOL QHSLSRMXMWHYTFHWHOHIRQ\$

# 3RSLV ZHE NRQILJXUIWRL

7DWR NDSSLLWWRXOMDHSMRDN QDNRQILJXURYDW ZHERYpKR UR]KUDQt

# 3 tVWXS GR ]D t]HQt

9WpWR VHNFL QDOH]QHWH SRGUREQê Qi DGPLQLVWUDþQtKR UR]KUDQt ]D t]HQt

.URN2WHYHWH SURKOtåHþLQWHLUFQRRWFXI ,QWHU(DSHOWNHOD)DGHMWH GR DGSUHRKQOKK&RH¢ <u>KWWS</u>

.URN = REUD]t VH S LKODãRYDFt VWUiQ REUi]H=NDGHMWH XåLYDWHOVNP MPPQR D

- 8 å LYDWHOVNpMDFG-02/18 QDLV-KWH2X/150/HRRUU
   XVH160/DGPLDQDGPLQ
- 8 å L Y D W H O V N p M E påQQRp KDR K XHå/LO/RD W
   X V HDUX V H U

| Input username and password | UserName<br>Password | admin 🗸 |
|-----------------------------|----------------------|---------|
|                             |                      |         |

"

### 3RNXG VH ∼VSãQ SLVKXCSiHVbUWB**N,RENDD1N]R** VQiVOHGXMtFt VWUiQND YL] REUi]HN Qtá

| \$2.     | setup          | advanced                                       | maintenance                                        | status                                  | help               |                                                        |
|----------|----------------|------------------------------------------------|----------------------------------------------------|-----------------------------------------|--------------------|--------------------------------------------------------|
| ID       |                |                                                |                                                    |                                         |                    |                                                        |
| cup      | SETT           | ING UP YOUR INTE                               | RNET                                               |                                         |                    |                                                        |
| wizard   |                |                                                |                                                    | 110                                     |                    |                                                        |
| t Setun, | There are two  | wavs_to_set_uo you                             | r. Internet.connectinn                             | Kouranu, 🛄 🕅                            | Web-based Inte     | ernet Connection Setup                                 |
|          | vvizarci or yc | SU Lari manualiy Lorii                         | igure me connection.                               |                                         |                    |                                                        |
|          | Please make    | e sure you have your                           | r ISP's connection settir                          | ngs first if you cho                    | iose manual setup  |                                                        |
|          | _              |                                                |                                                    |                                         |                    |                                                        |
|          |                |                                                |                                                    |                                         |                    |                                                        |
| out      |                |                                                |                                                    |                                         |                    |                                                        |
|          |                |                                                |                                                    |                                         |                    |                                                        |
|          | You can us     | e this wizard for assi<br>with step-by-step in | stance and quick conne<br>structions in order to g | ction of your nev<br>at your Internet o | / D-Link Router to | the Internet. You will be<br>running. Click the button |
|          | below to b     | egin.                                          | structoris in order to ge                          | se your internet t                      | onnection up and   | ranning, click the bactor                              |
|          |                |                                                |                                                    |                                         |                    |                                                        |
|          |                |                                                | Se                                                 | tup Wizard                              |                    |                                                        |
|          | Note: Befo     | re launching the wiz                           | ard, please ensure you i                           | have correctly foll                     | owed the steps o   | utlined in the Quick                                   |
|          | Installation   | Guide included with                            | the router.                                        |                                         |                    |                                                        |

### 1 D V W D Y H Q t

#### 3U\$YRGFH

3U\$YRGFXFRRåXMH U\FKORX D SHVQR LQWHUQHSWLFSYRpWKHRQt D GDOãtFK G\$BOHHGåLW SLSRMHäQUFRNRSiVPRYp VtWL VL RFGXVt SRVN\WRYDWHOH ]MLVWLW MD,NQRVXHUPGHMV 9DãH I\]L\$F1Np]D t]HQt P\$å(HWKEHêUVQHWQHEGR/ RERMt VRXp120HFGMQ0,LHPQIREUHPDRYODVWQRVV LQWHUQHWRYpKR SLSRM,H0QWHY0MB9UHY02LFFGHi SURYLGHUSR,165N3\WRYDWH0OO, GEWHY0UVQH0ADAS t LQIRUPRYDW ]GD V,162WSHAUSSBARHWW6åNUHVVAPH VNWE QHER G\QDPLFENHAPQQ,HBEB3GSRPRFt SMUDRNWRRMMF

.URN=YROMWMK:SL]DU+SREUD]tVHQiVOHGXM

|                          |                                          |                                                         |                                                      |                                         |                                         | Welcome admin, Log                                     |
|--------------------------|------------------------------------------|---------------------------------------------------------|------------------------------------------------------|-----------------------------------------|-----------------------------------------|--------------------------------------------------------|
| 12.3                     | setup                                    | advanced                                                | maintenance                                          | status                                  | help                                    |                                                        |
| Setup<br>Wizard          | SETT                                     | ing up your inte                                        | RNET                                                 |                                         |                                         |                                                        |
| et Setun,<br>eless Setup | There,are_two.<br>Wizard or yo           | wavs.to set.uo.yoy<br>iu can manually coni              | r. Internet.connection<br>figure the connection.     | Kou can ut 🛄                            | Web-based Inte                          | met Connection Setup                                   |
| al Network               | Please make                              | sure you have you                                       | r ISP's connection settir                            | ngs first if you cho                    | oose manual setup.                      |                                                        |
| ne and Date<br>gout      | and a state of a                         |                                                         |                                                      |                                         |                                         |                                                        |
|                          | You can us<br>presented v<br>below to be | e this wizard for assi<br>with step-by-step in<br>egin. | istance and quick conne<br>structions in order to ge | ction of your nev<br>at your Internet ( | w D-Link Router to<br>connection up and | the Internet. You will be<br>running. Click the button |
|                          |                                          |                                                         | Se                                                   | tup Wizard                              |                                         |                                                        |
|                          | Note: Befor<br>Installation              | e launching the wiz<br>Guide included with              | ard, please ensure you I<br>the router.              | have correctly fol                      | llowed the steps ou                     | tlined in the Quick                                    |
|                          |                                          |                                                         |                                                      |                                         |                                         |                                                        |

#### .URN.OLNQ W6HHWQXDS :L]=DRUEGUD]t VH QiVOH VWUiQND

|                  |        |                        |                          |                           |                     | Welcome admin, Logout        |
|------------------|--------|------------------------|--------------------------|---------------------------|---------------------|------------------------------|
| 1                | setup  | advanced               | maintenance              | status                    | help                |                              |
| Status           | WELC   | OME TO D-LINK SI       | ETUP WIZARD              |                           |                     |                              |
| Device Info      |        |                        |                          |                           |                     |                              |
| Wireless Clients | This w | izard will guide you t | through a step-by-step   | process to confi <u>c</u> | gure your new D-Lir | nk router and connect to the |
| DHCP Clients     | Intern | в(,                    |                          |                           |                     |                              |
| Logs             |        |                        | <ul> <li>Step</li> </ul> | 1 : Set Time and          | l Date              |                              |
| Statistics       |        |                        | <ul> <li>Step</li> </ul> | 2 : Setup Intern          | et Connection       |                              |
| Route Info       |        |                        | ∎ Step<br>∎ Step         | 4 : Completed ar          | nd Quit             |                              |
| Logout           |        |                        |                          |                           |                     |                              |
|                  |        |                        |                          | Next Cancl                | е                   |                              |
|                  |        |                        |                          |                           |                     |                              |

.URN=GH MVRX þW\L NURN\ NWHUP EXG SUR NRQILJXUD3EUR]\$DR1NJHOD1400RLYNiOQ11WH[HWQD

#### 6HW 7LPH DQG 'DWH 1DVWDYWH bDV D

|                                           |                                                  |                            |                                                                                                    |                  |                                       |           | ime admin, | Logout  |
|-------------------------------------------|--------------------------------------------------|----------------------------|----------------------------------------------------------------------------------------------------|------------------|---------------------------------------|-----------|------------|---------|
| 11.1                                      | setup                                            | advanced                   | maintenance                                                                                                    | status           | help                                  |           |            |         |
| Status<br>Device Info<br>Wireless Clients | STEP :<br>7/-e 7/-<br>10<br>11<br>11<br>11<br>11 | L: SET TIME AND I          |                                                                                                    |                  | n n n n n n n n n n n n n n n n n n n |           |            | าที่อาก |
| 11                                        | ""<br>H888                                       | ۵۵۵۵<br>۵۵۰.۵۵۵۵<br>(باری: | angeneren<br>i<br>generand<br>mag<br>wangeneren<br>wangeneren<br>wangenen |                  | n<br>NooAoon<br>Nors                  | N IIIIIII |            | ×.      |
|                                           |                                                  |                            | onenenenenenen.<br>"<br>T                                                                                                    | ``™<br> eee@aaag | loon".<br>Naamuud                     |           | 1000 m     |         |

#### 6HWXWSK,HQWHBRCQHOWHFWIDR/QVDYWH VYp LQ SLSRMHQt

=YROWH, 16H3P1LDVDWD9¥3, WDH9&3, RNXG VYR ]HPLD, 673H]YQDPXQHQDJYORH, Op20WHKWHUV .OLNQW1HH[W03DRNXG3WNRHWROFDRVOWDYHQ 333R(QHER333R\$]REUD]tVHVWU ]QiVOHGXMtFtKRREUi]NX

|                  | Welcome admin, Logou                                                                                                    |
|------------------|----------------------------------------------------------------------------------------------------|
| 1.1.1            | setup advanced maintenance status helt                                                                                                    |
| Status           | STEP 2: SETUP INTERNET CONNECTION                                                                                                    |
| Device Info      |                                                                                                    |
| Wireless Clients | Please select your Country and ISP (Internet Service Provider) from the list below. If your Country or ISP is not in the                                                                                                    |
| DHCP Clients     | Not, product and the state of the state of t |
| Logs             | Protocol : PPPoE                                                                                                    |
| Statistics       | Connection Type : VC-Mux Y                                                                                                    |
| Route Info       | VP1: 0 (0-255)<br>VCI: 35 (00-55777)                                                                                                    |
| Logout           | Search Available PVC : Scan                                                                                                    |
|                  | PPPOC Please enter your Username and Password as provided by your ISP (Internet Service Provider). Please enter the information exactly as shown taking note of upper and lower cases. Click "Next" to continue. Username : Password : Confirm Password : Back Next Cancle                                                                                                    |

#### =DGHMWH XåLYDWHOVNp MPpQR D K

3 R N X G3 UWRHW ROLFDRVOW DY6HWO,D 1/20800] R E U D ] t V H V W U i QONID/O] H G X M tF tK R R E U i ] N X =DGHM3W\$HGGUHV,3V DGUH6XLEQHW 0DV PDVND SR'6HV109W7OW \*DW2/UHi2ODD3,ULPDU\ '166HUY1SUULPiUQt '16.V0HLUN12QHW0/HH[VQD =REUD]t VH VQW/VU00QHNGDXM]tFtKR REUi]N.

"

& RQILJWXKUHLUZHOOHWVZRURNQILJXUDFH EH]G VtW

"

= DGHMWH SR å DGR YDD NQ (p) LLINQQ1 RRWUN HAV DQFDH

#### 3R]QIPND 9NWHUpPNROLY NURNX SU\$YRGFH %2BF&&HWHMItMWO QD SFKKBG]t VWUiQNX D]NRQWURORYDW QHER ] .OLNQXW&DPQE3BBLO\$YRGFH QDVWDYHQtP XNRQptW

11%

Please relogin after reboot

System is rebooting... Please wait for a moment

Rebooting...

#### & RPSOHWHG DQG 4XLW 'RNRQþHQt D > .G\å MVRX QXXM174VQ1YMIQ1DNQ \$1/36HS0553400R XORåKHRQ3i000R0/MHVWDUW ]D t]HQt

"